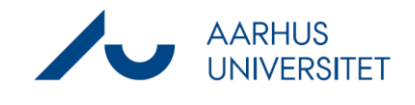

Denne vejledning beskriver, hvordan du sletter sager og dokumenter til papirkurven i Workzone. Bemærk, det er kun superbrugere, der kan udføre en sletning til papirkurv.

| Fase        | Forklaring                                                        | Navigation                             |
|-------------|-------------------------------------------------------------------|----------------------------------------|
| Slet sagens | Åbn den sag i Workzone, du ønsker at slette.                      |                                        |
| dokumenter  |                                                                   |                                        |
|             | Marker alle sagens dokumenter og tryk Til papirkurv               |                                        |
|             |                                                                   | 2                                      |
|             | Vælg en af følgende Årsag til sletning:                           |                                        |
|             | - Anonymisering (fx kandidat trækker sig)                         |                                        |
|             | - Dobbeltoprettelse (en ekstra sag oprettet ved en fejl)          |                                        |
|             | - Fejloprettelse (sagen eller dokumentet skulle ikke              |                                        |
|             | have været oprettet)                                              |                                        |
|             | Uddyb årsagen i feltet <b>Beskrivelse</b> . Det er vigtigt, at du |                                        |
|             | udfylder Beskrivelsesfeltet med meningsfuld tekst, da             |                                        |
|             | sletningen bliver gjort til genstand for controlling.             |                                        |
|             | Kopier den beskrivelse, du indtaster i                            |                                        |
|             | Beskrivelsesfeltet til klippebord, da den også skal               |                                        |
|             | bruges på sagen.                                                  |                                        |
|             | NB: Alle bilag og dokumenthenvisninger skal fjernes               |                                        |
|             | før du kan softdelete. Bilag og dokumenthenvisninger              |                                        |
|             | kan kun fjernes, hvis sagen er åben.                              |                                        |
| Slet sag    | Tryk på <b>Til papirkurven</b> på hovedbåndsmenuen.               | 8                                      |
|             | Vælg en <b>Årsag til sletning</b> og uddyb i feltet               | Til<br>papirkurv                       |
|             | Beskrivelse Genbrug beskrivelsen fra tidligere                    |                                        |
|             |                                                                   |                                        |
|             | Sagen er nu slettet til papirkury. Det kan bl.a. ses ved          | 「つ <^ <del>2019-501-000001 Tects</del> |
|             | den gennemgående streg i sagens sagsnummer og                     |                                        |
|             | titel øverst venstre hjørne.                                      |                                        |
|             | Når sagen er slettet, kan man ikke længere søge den               |                                        |
|             | frem Ny søgning -> Sag.                                           |                                        |
|             | Har du brug for at finde eller gendanne slettede sager            |                                        |
|             | og dokumenter - se vejledning "Gendannelse af sag".               |                                        |